## **Using the Bluetooth Diagnostics Tool**

## Overview:

The **DIAGNOSTICS** feature with Bluetooth gives you the ability to troubleshoot connection issues and provide visibility to technical support and manufacturing details.

## Steps:

- 1. Sign in to your <u>Hydrawise account</u> [1] using the mobile app. From the **HOME** screen, select the (a) icon in the upper left, then select **BLUETOOTH CONTROL.**
- 2. Select module code (WAND) HUNTER X2-xxxx from the WAND device list. SelectRESCAN if necessary. If your model phone asks for a pairing request, accept by selecting OK.
- 3. Click **CONTINUE.**
- 4. The **DIAGNOSTICS** feature will appear next to **SCHEDULE**. Your options are to check the software versions and connection status from the two options for the controller you are currently configuring.

| Diagnostics Features | Description                                                                                        |
|----------------------|----------------------------------------------------------------------------------------------------|
| Controller Status    | A quick view of your connection status, current firmware, and the serial number of the WAND.       |
| Debug                | Security setting for manufacturing use only.                                                       |
| Network Status       | This allows you to check your wifi connection. "All Looks Good" indicates a successful connection. |

Instructional Media Clip: